## <u>Microsoft Outlook2019 メール設定方法</u>

(SSL 対応 POP 設定版)

・はじめに

本マニュアルは、お使いのパソコンにインストールされている Microsoft Outlook2019 で ipp-t.net ド メインのメールの送受信をするための設定例となります。

- (1) スタートメニューより Microsoft Outlook2019 を起動し、[メールアドレス] を入力します。
- (2) 詳細オプションをクリックし、自分で自分のアカウントを手動で設定に【**チェック**】を入れ、 【接続】をクリックします。

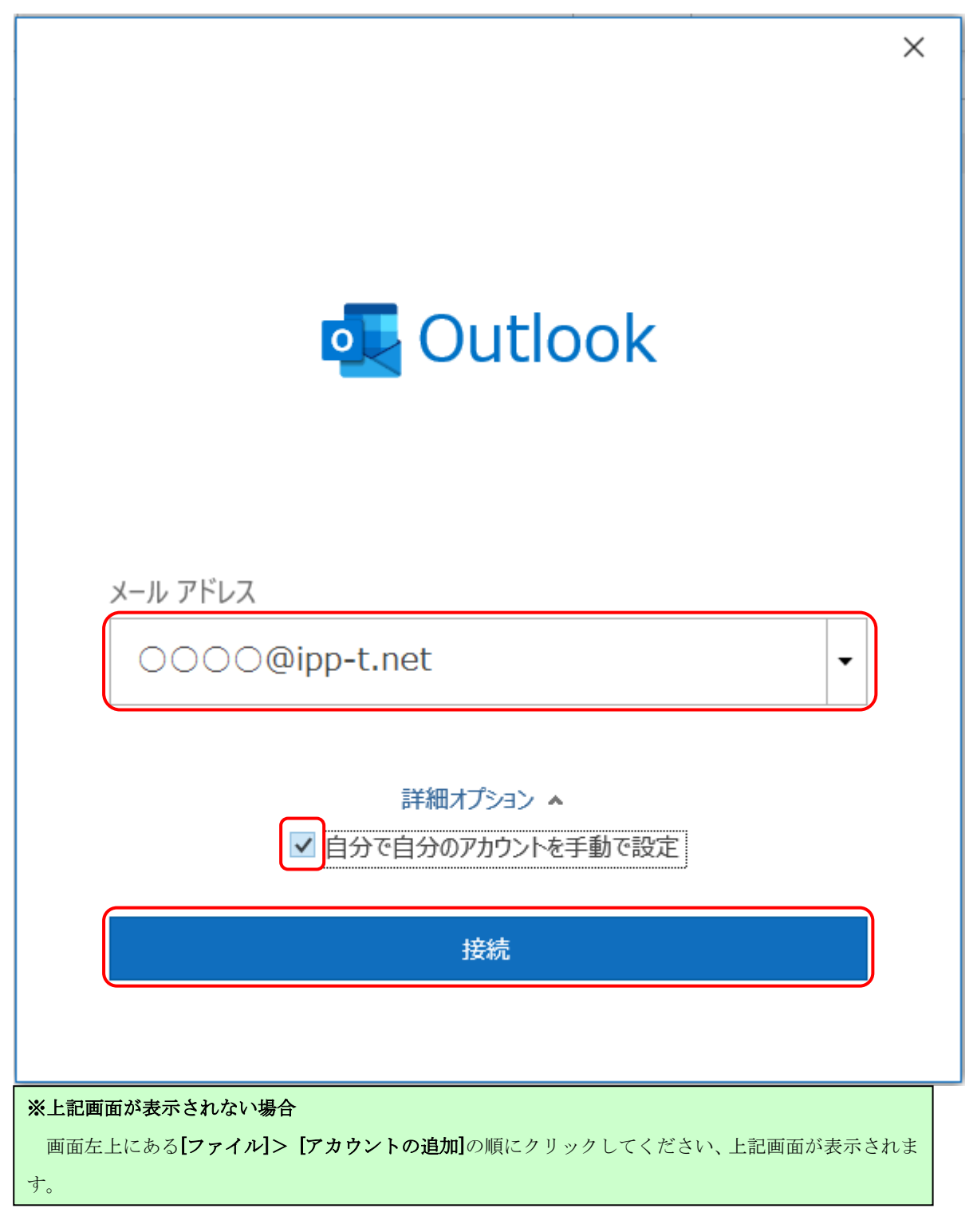

(3) **[POP]**をクリックします。

|            |             |                     |        | × |
|------------|-------------|---------------------|--------|---|
| 💁 Outlook  |             |                     |        |   |
| 詳細設定       |             |                     |        |   |
| Office 365 | Outlook.com | <b>Exchange</b>     | Google |   |
| POP        | IMAP        | Exchange<br>2013 以前 |        |   |
| 前に戻る       |             |                     |        |   |

.\_\_\_\_\_

(4) POP アカウント設定に下記内容を入力してください。

n

| ×                                     |
|---------------------------------------|
| POP アカウントの設定                          |
| 〇〇〇〇@ipp-t.net (別のユーザー)               |
|                                       |
| 受信メール                                 |
| サーバー mail.ipp-t.net ポート 995           |
| ✓ このサーバーでは暗号化された接続 (SSL/TLS) が必要      |
| □ セキュリティで保護されたパスワード認証 (SPA) でのログオンが必要 |
| 送信メール                                 |
| サーバー mail.ipp-t.net ポート 587           |
| 暗号化方法 自動                              |
| メッセージ配信                               |
| □ 既存のデータ ファイルを使用                      |
| 参照                                    |
|                                       |
| 前に戻る次へ                                |

## ●受信メール

| 受信メールサーバ | mail.ipp-t.net と入力します。        |
|----------|-------------------------------|
| 受信ポート番号  | 995 と入力します。                   |
| 暗号化      | このサーバでは暗号化された接続が必要にチェックを入れます。 |

## ●送信メール

| 送信メールサーバ | mail.ipp-t.net と入力します。 |
|----------|------------------------|
| 受信ポート番号  | 587 と入力します。            |
| 暗号化      | 自動を選択します。              |

(5) メールアドレスのパスワードを入力し[接続]をクリックします。

|                                         | $\times$ |
|-----------------------------------------|----------|
| POP アカウントの設定<br>0000@ipp-t.net (別のユーザー) |          |
| パスワード  ******                           |          |
|                                         |          |
|                                         |          |
|                                         |          |
|                                         |          |
| 前に戻る 接続                                 |          |

(6) アカウントが正常に追加されましたと表示されたら[完了]をクリックします。 以上で、設定完了となります。

|                                 | × |
|---------------------------------|---|
| Outlook                         |   |
|                                 |   |
| アカウントが正常に追加されました                |   |
| DOD                             |   |
| 0000@ipp-t.net                  |   |
|                                 |   |
|                                 |   |
|                                 |   |
|                                 |   |
|                                 |   |
| 別のメールアドレスを追加                    |   |
|                                 | l |
| OOOO@ipp-t.net ▼ 次へ             |   |
| 詳細オプション 🔺                       |   |
| ✓ 自分で自分のアカウントを手動で設定             |   |
|                                 |   |
|                                 |   |
| <b>47</b>                       | ו |
| 元                               | J |
| ○ Outlook Mobile をスマートフォンにも設定する |   |
|                                 |   |
|                                 |   |
| ※矢取となる場合                        |   |

設定したアカウント情報が誤っている可能性があります。

(4)の手順から設定の見直しを行ってください。